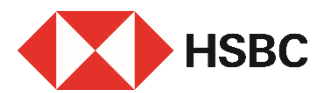

#### **Tips to Move Money to Overseas via Online and Mobile Banking**

#### **Benefits**

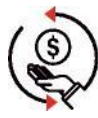

Lower Tariff Enjoy preferential pricing via online banking Note 1

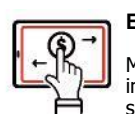

Easy to Use Make transfer in just a few simple steps

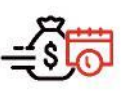

#### **Future-dated Payment**

Set up future dated payment instructions easily

accounts

#### Get started

Please make sure you have:

- 1. The payee's name, address and country / territory of residence; and
- 2. The payee's bank account number, bank number, bank name and bank address; and
- 3. Your Mobile Security Key / Security Device <sup>Note 2</sup> for authentication.

### Via Online Banking

# <text><text><text><text>

- Note 1 The latest fees and charges can be found in the Bank tariff guide for HSBC Wealth and Personal Banking Customers on HSBC website "Fees and charges".
- Note 2 Mobile Security Key / Security Device authentication might be required throughout the overseas transfer journey, e.g. when the transfer amount exceeds the relevant daily limit or adding a new payee, etc. Please note your non-registered third party transfer sub-limit for Personal Internet Banking will be set to zero if you have not logged on to or used the sub-limit since establishment / maintenance for any 6 consecutive months or performed these types of transactions for any 13 consecutive months.

# Step 2 | Select "From Account"

Select the account you are moving money from under the list of "From Account".

|                                     | PAY AND TRANSFER                                                                                       |                               |                  |
|-------------------------------------|----------------------------------------------------------------------------------------------------|-------------------------------|------------------|
| tansfer to your local HSBC accounts | Payment to an interna                                                                                  | tional navee                  |                  |
| tansfer to other local payees/FPS   | To learn more about alabel any more                                                                    |                               | e public umbrite |
| ty your bills                       | to ream more about global payments, prease go to our global transiets/payments page on public website. |                               |                  |
| by your taxes                       | From                                                                                                   |                               |                  |
| lobal Transfers/Paymonts            | Account                                                                                                | Choose from your HSBC account | >                |
| atopay                              |                                                                                                    |                               | ·                |
| Cheque services                     | Select an account to pay from                                                                          |                               |                  |
|                                     |                                                                                                    |                               |                  |
|                                     |                                                                                                    |                               |                  |
|                                     | HSBC One                                                                                               |                               | HKD              |
|                                     | HKD Current                                                                                            |                               | HKD 0.00         |

## Step 3 | Enter personal details of the payee

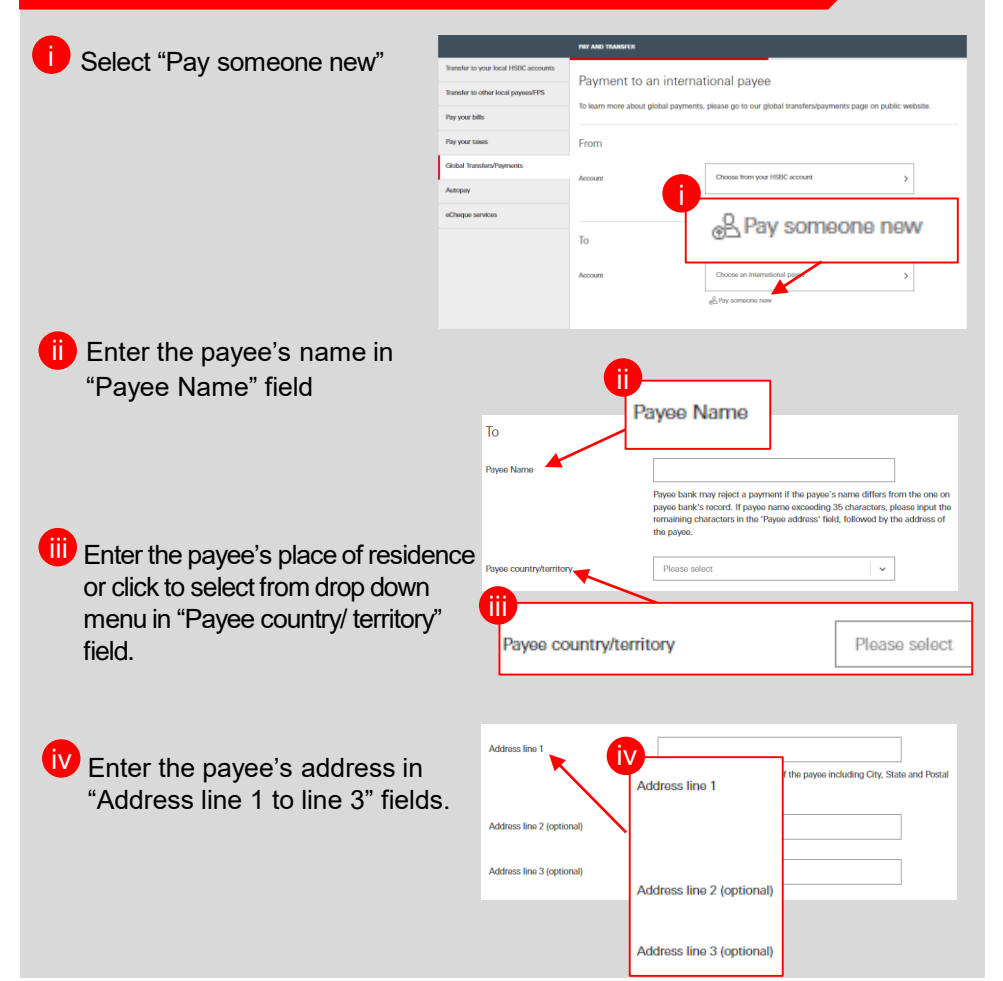

# Step 4 | Enter details of the payee bank

- i Enter the account number of the payee in "Payee account number/ International Bank Account Number (IBAN)" field.
- ii Enter the country or territory of the payee bank you want to transfer money to or click to select from drop down menu in "Country/ territory" field.
- Search and select the payee bank by bank code, name or address and select the bank in "Bank search" field.
- (Optional) Add this payee now as your registered payee to skip authentication when making money transfer to it again next time.

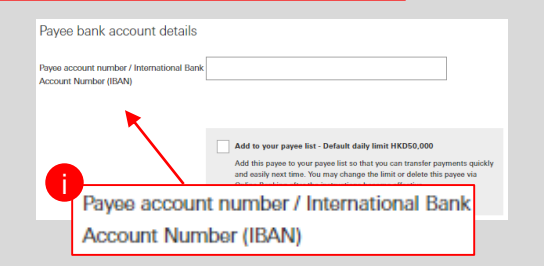

| Payee bank account details                                         |                                                                                                    |
|--------------------------------------------------------------------|----------------------------------------------------------------------------------------------------|
| Payee account number / International Bank<br>Account Number (IBAN) | «                                                                                                    |
| Country / territory                                                | Australia                                                                                                    |
| Bank search                                                        | RESERVE BANK OF AUSTRALIA RSBKAU2SXXX RSI         ٩           Search by bank code, name or address                                                                                                    |
| Bank code                                                          | RSBKAU2SXXX                                                                                                    |
| Bank name and address                                              | RESERVE BANK OF AUSTRALIA<br>SYDNEY, NEW SOUTH WALES<br>SYDNEY NEW 2000 AU                                                                                                    |
| (                                                                  | Add to your payse list - Default daily limit HKD50,000<br>Add this payse to your payse list so that you can transfer payments quick<br>and asaily next time. You may change the limit or delete this payse via<br>Online litanking after the instructions become effective.<br><u>Disclaimer</u> |

#### Step 5 | Enter transfer details

Enter the transfer details including transfer currency, amount, charge preference and purpose of payment.

| Transfer details         |                                                                                                    |
|--------------------------|----------------------------------------------------------------------------------------------------|
| Amount                   | HKD         V           HKD - Hong Kong Dollar            Daily small-value payment limit: HKD 10,000.00 <u>Amend limit</u> Daily transfer limit for non-registered payse: HKD 0.00         CNY relet to dialorable formitibili in the offshere market for this service. |
| Overseas charges paid by | Please select         >           Know more about payment fee         -           For HSRC Hong Kong staff, the local handling charges for this transfer will be waived when you use your staff account.         -                                                       |
| Charges charged to       | Please select                                                                                                    |
| Purpose of payment       | usenet the charges non-your account of your payee's account. Choose a purpose Know more about purpose of payment                                                                                                    |

### Step 5 | Enter transfer details (Cont' d)

 To make a payment through an intermediary bank, enter
 "INTERBANK" followed by the intermediary bank name in the field of "Message to payee bank", for example:
 "INTERBANK HSBC BANK PLC".

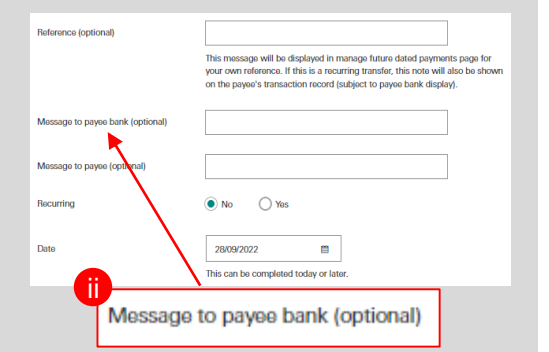

#### Step 6 | Enter your Security Code (if applicable)

If authentication is required (e.g. transaction amount exceed the relevant daily transfer limit or adding a new payee, etc.), follow the instruction on screen to generate the 6-digit code by your Mobile Security Key or Security Device and enter it for authentication.

# Step 7 | Verification

- Before confirming a transfer or deposit of funds to a third party bank, please verify the account number of your payee carefully.
- ii) If everything is correct, you can click "Confirm" to proceed.

#### Confirmation

The process has been completed successfully – your money will be transferred according to your instruction.

| 1                                  | Confirmation                 |                                                |
|------------------------------------|------------------------------|------------------------------------------------|
| Transfer to other local payees/FPS | commation                    |                                                |
| Pay your bills                     | Your instruction has been su | ccessfully processed on 27 Jul 2022 16:31 HKT. |
| Pay your taxes                     |                              |                                                |
| Global Transfers/Payments          | Transfer details             |                                                |
| Autopay                            | Confirmation number          | N72770261099                                   |
| eCheque services                   | From                         |                                                |
|                                    | Account                      | HKD Savings                                    |

#### Via Mobile Banking

# Step 1

Log on to HSBC HK App, go to "Pay & Transfer".

# Step 2

Select "Other global transfers".

| HSBC Premier                                       | ~                       |
|----------------------------------------------------|-------------------------|
| 0000000000                                         | 214,163.00 нкс          |
| HSBC Red Credit Card                               |                         |
| 00000000000                                        | 163.00 нкс              |
| HSBC Pulse Dual Curre                              | ency Diamond Card - HKD |
|                                                    | 0.00 HKC                |
| HSBC Pulse Dual Curre                              | ency Diamond Card - RMB |
| 00000000000                                        | 0.00 CNY                |
| Lifetime Protection Plu<br>Policy number: 00000000 | is (25-year payment)    |
| Sum insured                                        | 1,600,000.00 HKD        |
| Next premium due c                                 | latə: 18 Apr 2021       |
| HSBC MPF                                           |                         |
|                                                    | 3,000.00 нкр            |

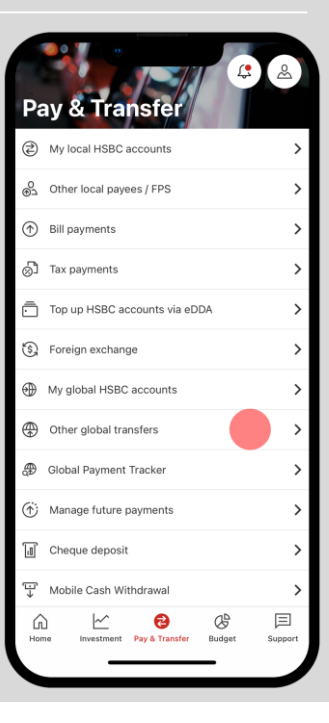

# Step 3

# Select the payee's country or territory.

|                 | 0                 |   |
|-----------------|-------------------|---|
| <               | Send money to     |   |
| Q Search a cou  | ntry or territory |   |
| Albania         |                   | 0 |
| Algeria         |                   | 0 |
| American Samo   | a                 | 0 |
| Andorra         |                   | 0 |
| Anguilla        |                   | 0 |
| Antigua and Bar | buda              | 0 |
| Argentina       |                   | 0 |
| Armenia         |                   | 0 |
| Aruba           |                   | 0 |
| Australia       |                   | 0 |
| Austria         |                   | 0 |
| Azerbaijan      |                   | 0 |
| Bahamas         |                   | 0 |
|                 |                   |   |
|                 |                   |   |

# Step 4

- Choose "To other accounts"
- Check the estimated arrival time and charges, then tap "Continue".

| Iransie                                                                                                    | ermethou                                                                                  |
|----------------------------------------------------------------------------------------------------|-------------------------------------------------------------------------------------------|
| What you will need:                                                                                            |                                                                                           |
| <ul> <li>Payee's BSB number</li> </ul>                                                                         |                                                                                           |
| <ul> <li>Payee's account number</li> </ul>                                                                     |                                                                                           |
| To other accounts                                                                                              |                                                                                           |
| Charges and estimate                                                                                           | d arrival if sent in:                                                                     |
| AUD                                                                                                    | 0.00 HKD, Within 2 business days                                                          |
| Other currencies App                                                                                           | proximately 350.00 HKD <sup>a</sup><br>2-4 business day                                   |
| *Includes 50.00 HKD local f<br>HKD in overseas charges.                                                        | ee and an estimated 300.00                                                                |
| Estimated arrival time and c<br>receiving bank's handling and<br>detailed fee information, ple<br>our website. | harges will depend on the<br>nd processing times. For<br>ase refer to the tariff guide on |
| What you will need:                                                                                            |                                                                                           |
| <ul> <li>To send AUD - payee's BSI</li> </ul>                                                                  | B number                                                                                  |
| <ul> <li>To send other currencies -<br/>account number</li> </ul>                                              | payee's SWIFT code/BIC and                                                                |
| <ul> <li>Payee full name</li> </ul>                                                                            |                                                                                           |
| <ul> <li>Payee address</li> </ul>                                                                              |                                                                                           |
|                                                                                                    |                                                                                           |

Specify the account to be debited, transfer amount and currency.

| < Send                                                                                                    | money                                          |  |
|----------------------------------------------------------------------------------------------------|------------------------------------------------|--|
| From account<br>HKD Current<br>Your balance                                                                                                 | ><br>59,100.87 HKD                             |  |
|                                                                                                    | Currency<br>HKD                                |  |
| To amount<br>300                                                                                                    | Currency<br>GBP V                              |  |
| 1 GBP = 10.6380 HKD<br>Last updated at 16:40 14 [<br>rate will be set when you o                                                            | Dec 2021 GMT+8. The final<br>confirm transfer. |  |
| Estimated arrival: 1-3 business days<br>Sending amount: 3,191.40 HKD<br>Local charges: 50.00 HKD<br>Overseas charges: Set by overseas banks |                                                |  |
| Overseas charges will be debited by the overseas banks<br>after you've completed your transaction.                                          |                                                |  |
| Con                                                                                                    | ntinue                                         |  |
| В                                                                                                    | ack                                            |  |
|                                                                                                    |                                                |  |
|                                                                                                    |                                                |  |

# Step 6

Select "My international payees" or "Pay someone new".

| Send money to   Search   Pay someone new   My International Payees   available payees for the country/territory selected   chan Tai Man Intrinting United Kingdom   International                                                                                                    |                                 |                                   |                 |
|----------------------------------------------------------------------------------------------------|---------------------------------|-----------------------------------|-----------------|
| Q. Search     Pay someone new My International Payees     Available payees for the country/territory     selected     Chan Tai Man     THTTITH     United Kingdom     International     Daniel W Chong     aps999999     China     International                                                                                                    | <                               | Send money                        | r to            |
| Pay someone new  My International Payees  Available payees for the country/territory selected  Available payees for the country/territory selected  Data by the selected  Data by the selected  Data by the selected  Iternational  Iternational  Iternational                                                                                                    | Q Sea                           | arch                              |                 |
| My International Payees Available payees for the country/territory selected Chan Tai Man TITTITI United Kingdom International Daniel W Chong 99999999 China International International | + Pa                            | y someone new                     |                 |
| Available payees for the country/territory<br>selected     Chan Tai Man     THITITI     United Kingdom     International     Daniel W Chong     99999999     China     International                                                                                                    | My Inter                        | national Payees                   |                 |
| Chan Tai Man<br>1111111<br>United Kingdom<br>International<br>Daniel W Chong<br>999999999<br>China<br>International                                                                                                    | Ava sele                        | ilable payees for the co<br>ected | untry/territory |
| International<br>Daniel W Chong<br>99999999<br>China<br>International                                                                                                    | Chan Ta<br>11111111<br>United K | <b>ii Man</b><br>ingdom           |                 |
| Daniel W Chong<br>999999999<br>China<br>International                                                                                                    | Internal                        | ional                             |                 |
|                                                                                                    | Daniel \<br>9999999<br>China    | V Chong<br>399                    |                 |
|                                                                                                    |                                 |                                   |                 |
|                                                                                                    |                                 |                                   |                 |
|                                                                                                    |                                 |                                   |                 |
|                                                                                                    |                                 |                                   |                 |
|                                                                                                    |                                 |                                   |                 |
|                                                                                                    |                                 |                                   |                 |

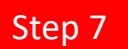

Specify "Overseas charges paid by".

#### Send money to Chan Tai Man Cancel 1 From account HKD Current > Your balance 59,100.87 HKD To account Chan Tai Man 111111111 GRP United Kingdom International Currency HKD To Chan Tai Man Currency 300.00 GBP You can send up to HKD100,000 a day to this pavee. To edit this limit, go to HSBC Online Banking. 1 GBP = 10.6380 HKD Last updated at 16:40 14 Dec 2021 GMT+8. The final rate will be set when you confirm transfer. Overseas charges paid by > Select who pays the charges Local charges charged to ` Select an account

# Step 8

Review details, then tap "Confirm".

| Loc                                            | al charges                                                                                                    | 50.00 HKD |
|------------------------------------------------|----------------------------------------------------------------------------------------------------|-----------|
| Overseas charges Set by overseas banks         |                                                                                                    |           |
| Overseas charges paid by Mysel                 |                                                                                                    |           |
| Charges charged to HKD Curren<br>002-00000-833 |                                                                                                    |           |
| Payment date Today                             |                                                                                                    |           |
| Estimated arrival Immediate                    |                                                                                                    |           |
| Reference Holiday expenses                     |                                                                                                    |           |
| 0                                              | Live rate as of 14 February 2021 13:25 HKT. The final rate will be set when you confirm transfer.                                                                                                    |           |
| 0                                              | Please check your transfer details carefully<br>before continuing. If you submit incomplete or<br>inaccurate information, your payment may be<br>delayed or rejected and additional charges may<br>apply. |           |
| 0                                              | We'll tell the overseas banks how you prefer to<br>pay overseas charges. But bear in mind, the<br>banks may deduct the charges according to<br>their own procedures.                                      |           |
|                                                | Conf                                                                                                    | irm       |
|                                                |                                                                                                    |           |

# Confirmation

Get your transfer done, in just a few steps!

| Co                       | nfirmation                                  |  |  |  |
|--------------------------|---------------------------------------------|--|--|--|
|                          |                                             |  |  |  |
| Th                       | Thank you                                   |  |  |  |
| We've received yo<br>Cha | ur payment instruction to<br>In Tai Man.    |  |  |  |
|                          |                                             |  |  |  |
| Estimated arriv<br>days  | val: 1-3 Business                           |  |  |  |
| From account             | HSBC Curent Account<br>002-000000-833 (HKD) |  |  |  |
| To account               | Chan Tai Man<br>11111111 (GBP)              |  |  |  |
| From amount              | 3191.40 HKD                                 |  |  |  |
| To Chan Tai Man          | 300.00 GBP                                  |  |  |  |
| Bank name                | ABC Bank Limited                            |  |  |  |
| Exchange rate            | 1 HKD = 0.0940 GBP                          |  |  |  |
| Local charges            | 50.00 HKD                                   |  |  |  |
| _                        |                                             |  |  |  |